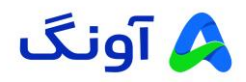

راهنمای بروز رسانی فریمور مودم قابل حمل مدل D-Link DWR-930M

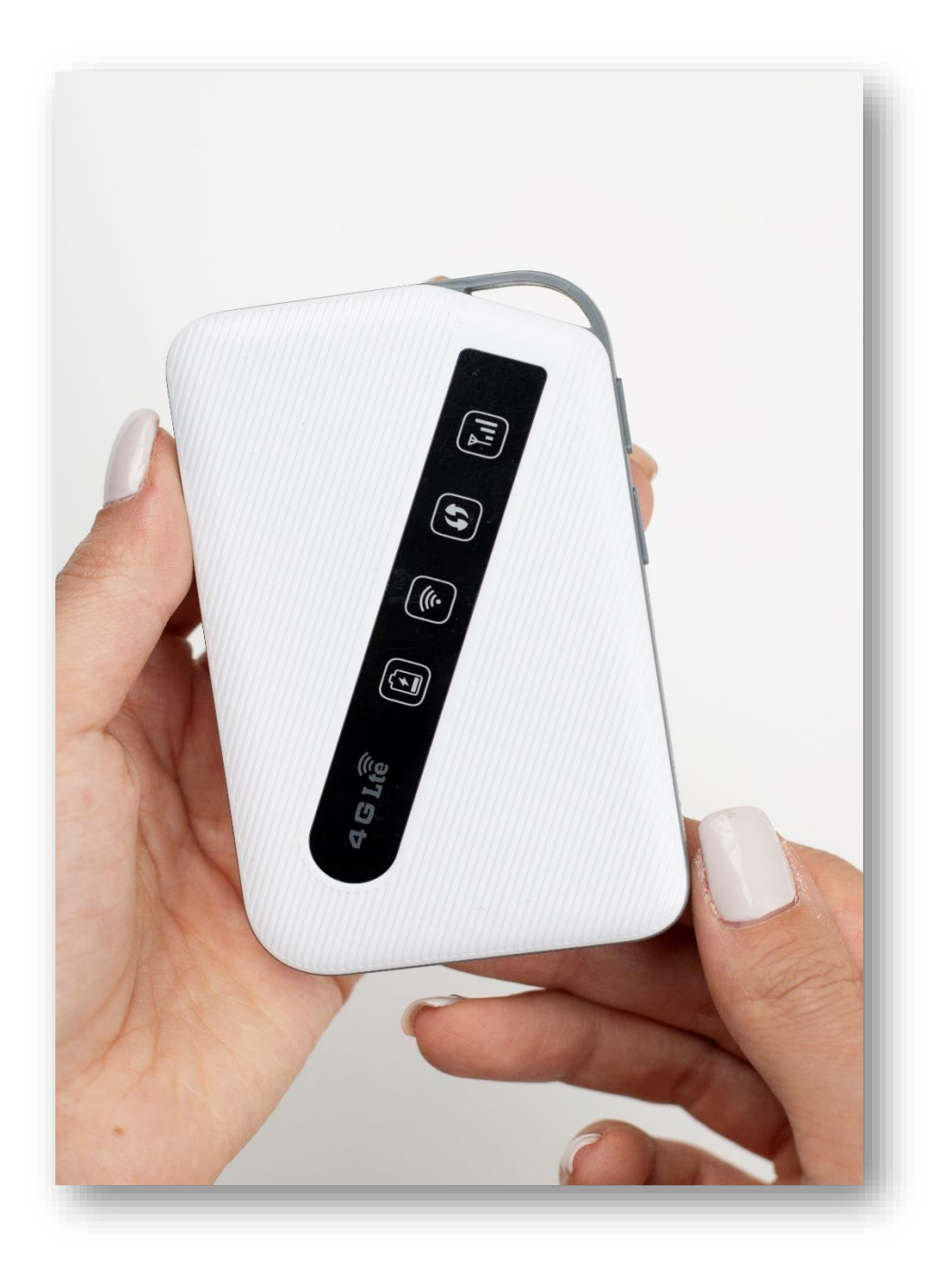

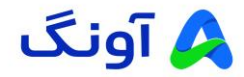

## مقدمه

در این راهنما، نحوه بروز رسانی فریمور (Firmware) مودم دی لینک مدل DWR-930M به صورت گامبه گام توضیح داده شده است. با دنبال کردن این مراحل، میتوانید فریمور(Firmware) مودم خود را به آخرین نسخه بروز رسانی کنید و از بهبودهای جدید بهرهمند شوید.

پیشنیازها

- ۱) اتصال به اینترنت پایدار: برای بارگیری (Download) فریمور (Firmware) جدید و جلوگیری از قطع ارتباط در زمان بروز رسانی.
  - ۲) کامپیوتر متصل به مودم : برای انجام مراحل از طریق پنل مدیریت مودم.
  - ۳) دسترسی به صفحه تنظیمات مودم : نام کاربری و رمز عبور تنظیمات مودم را داشته باشید.
- ۴) پشتیبانگیری (Back up) اطلاعات مودم (اختیاری) : بهتر است پیش از بروز رسانی (Update) ، تنظیمات مودم خود را پشتیبان گیری کنید.

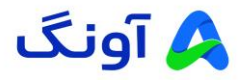

مرحله اول : بارگیری (Download) آخرین نسخه فریمور (Firmware)

| s avang.ir                                                                    | ۹. ★                                                                                                    |
|-------------------------------------------------------------------------------|----------------------------------------------------------------------------------------------------|
| ه 16:00/    چهارشنبه از ساعت 9:00 لغایت 15:00/     پنچشنیه از ساعت 9:00 لغایت | به اطلاع میرساند. ساعت کاری پذیرش مشتریان دفتر مرکزی تهران تا پایان سال 1403 به این شرح می باشد: شنبه تا سهشنبه از ساعت 9:00 لغاید |
| ar alway B                                                                    | م آونگ ۵ مستجو                                                                                                    |
| ھمكارى يا ما 🔿 يور تال نمايندگان                                              | و، محصولات . بلاگ خدمات پس از فروش نوبت دهی آثناین . دانلود درباره ما سوالات متداول . تمامی با ما                                  |
|                                                                               | درېچه ای به وسعت کهکشان<br>مانبټور های سری فوق عریض<br>دهستی                                                                       |
|                                                                               |                                                                                                    |

🖌 مرورگر خود را باز کنید و به وبسایت رسمی شرکت آونگ (<u>avang.ir)</u> وارد شوید.

- 🖌 در صفحه اصلی وب سایت، برروی آخرین آپدیتها ( فریمور، درایور، بایوس ) را پیدا کرده و روی آن کلیک کنید.
  - در این بخش، آخرین نسخه فرمویر های برند "نتربیت و دیلینک" موجود میباشد.

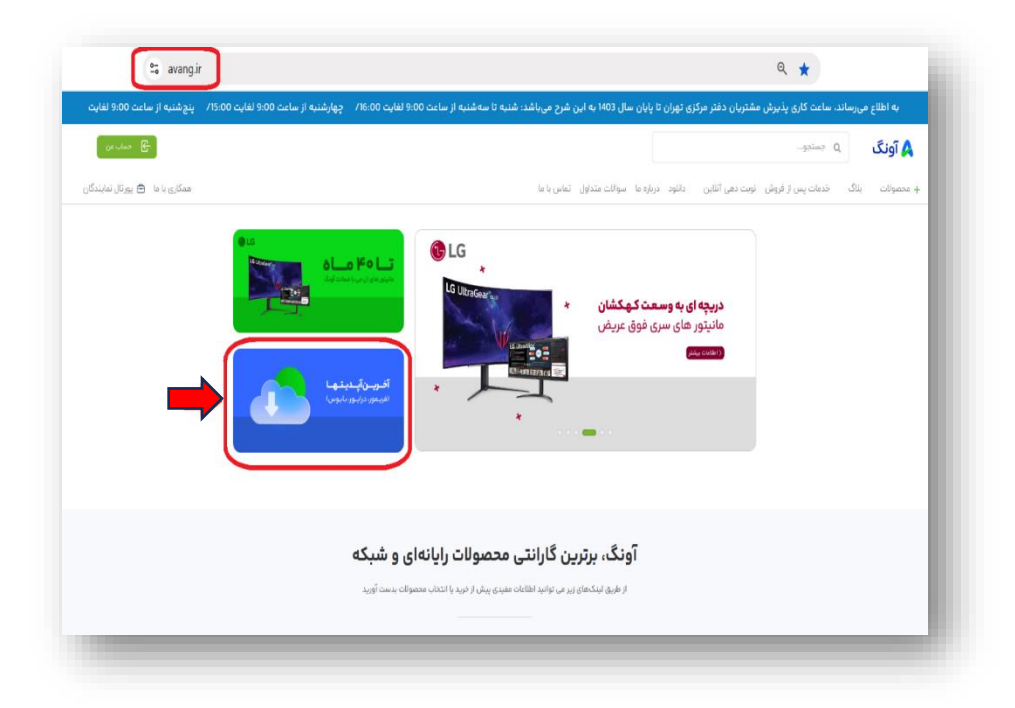

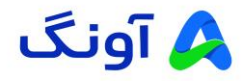

پیدا کردن مدل مودم و بارگیری (Download) فایل فریمور (Firmware)

- پس از ورود به بخش بارگیری آخرین فریمورها، با پیمایش کردن (اسکرول کردن) صفحه به سمت پایین، مدل مودم
   مورد نظر خود را پیدا کنید.
- 🖌 لطفاً با توجه به تصویر پیوست و نسخه سختافزاری مودم خود، فایل فریمور مناسب را بارگیری (Download) کنید.

نكته: اطمينان حاصل كنيد كه **نسخه سختافزارى** مودم شما با فايل فريمور انتخابى مطابقت داشته باشد.

|                                                                                    | avang.ir/firmware/                                                                  | Q \$ |
|------------------------------------------------------------------------------------|-------------------------------------------------------------------------------------|------|
| D-Link<br>More: DWR 490M<br>MULL 8 OVER                                            | روتر موبایل 4G/LTE مدل DWR-930M دیلینک ——                                           |      |
|                                                                                    | به روز رسانی مخصوص ورژن سخت افراز A2 به روز رسانی مخصوص ورژن سخت افراز A3           |      |
| Device (P : Wi-Fi 192.188 0.1<br>Use: admin<br>Use: admin<br>Markin China<br>C C X | فايل به روز رسانی ورژن 1/09 برای نسخه نرم افزار 1/05 فايل به روز رسانی به نسخه 2/04 |      |
| MAC A0-9F-7A-10-02A4                                                               | فایل به روز رسانی ورژن 1/09 برای نسخه نرم افزار 1/06                                |      |
| SIN: +XX1ANM3003427<br>                                                            | فایل به روز رسانی ورژن 1/09 برای نسخه نرم افزار 1/07                                |      |
|                                                                                    | فایل به روز رسانی ورژن ۱/09 برای نسخه نرم افزار 1/08                                |      |
|                                                                                    |                                                                                     | _    |
|                                                                                    |                                                                                     |      |

مرحله دوم: ورود به تنظيمات مودم

- مرورگر وب خود را باز کرده و آدرس IP مودم (۱۹۲۰.۱۶۸.۰۱) را در نوار آدرس وارد کنید.
- ۲. نام کاربری و رمز عبور را وارد کنید (به طور پیشفرض admin/admin است، مگر اینکه تغییر داده باشید.)

| D-Link             |                                                     |
|--------------------|-----------------------------------------------------|
| Welcome to D-1 ink | English                                             |
| Username           |                                                     |
| Password           |                                                     |
| Sign In            |                                                     |
|                    | D-Link<br>Welcome to D-Link<br>Username<br>Pessword |

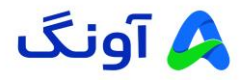

## مرحله سوم: شروع فرآيند بروز رساني (Update)

۰. پس از ورود به پنل مدیریت مودم، روی سربرگ" Router " کلیک کنید.

| Welcome<br>Quick Setup   Help   Log Out                                                                                                    |         |                                                                       |                                    |           |     | D-L      | <b>ink</b> |
|----------------------------------------------------------------------------------------------------|---------|-----------------------------------------------------------------------|------------------------------------|-----------|-----|----------|------------|
| Dashboard Internet                                                                                                    | Network | USSD P                                                                | IN Setings                         | PhoneBook | SMS | Wireless | Router     |
|                                                                                                    |         |                                                                       |                                    |           |     | -        |            |
| Router                                                                                                    |         | Network 5                                                             | setting                            |           |     |          |            |
| Router Information<br>Device WAN IP:                                                                                                    |         | Connected<br>0                                                        | Devices                            | •         |     |          |            |
| Bit is<br>Control Markovich Markovich<br>Router McConsol Markovich<br>Router MACC<br>Address Consol<br>More Consol<br>Router Markovich<br>Router Markovich<br>Signal Strength:<br>Uitnow<br>Rattery Hertric Quantity<br>BMRD: |         | Wireless Si<br>Wireless He<br>dink_DWR 93<br>Security Mor<br>WHA2-HSK | ettings<br>work:<br>OM_D2A6<br>Je: |           |     |          |            |
| Software Information<br>Software Version:<br>2.0ME                                                                                                    |         |                                                                       |                                    |           |     |          |            |
| Hardware Version:<br>A:1                                                                                                    |         |                                                                       |                                    |           |     |          |            |

۲. پس از ورود به بخش" Router " روی گزینه" Software Upgrade " کلیک کنید.

| Welcome<br>Quick Setup   H | lelp   <mark>L</mark> og Out |         |               |             |           |     | <b>D-]</b> | Link<br>IR-930M |
|----------------------------|------------------------------|---------|---------------|-------------|-----------|-----|------------|-----------------|
| Dashboard                  | Internet                     | Network | USSD          | PIN Setings | PhoneBook | SMS | Wireless   | Router          |
| Liser Manar                | ement                        | Softwa  | re Upgrade    |             |           |     |            | 0               |
| Software                   | Ipgrade                      | Che     | ck for update |             |           |     |            |                 |
| Software To                | ols                          | Firmwa  | re update     |             |           |     |            |                 |
| Reboot Rou                 | ter                          | BRC     | WSE           |             |           |     |            |                 |
| Power Off F                | outer                        |         |               |             |           |     |            |                 |

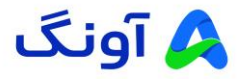

۳. روی گزینه" BROWSE " کلیک کنید و فایل فریموری (Firmware) را که بارگیری (Download) کردهاید، را انتخاب

کنید.

| lcome<br>ick Setup   Help | )   Log Out |         |               |             |           |     | D-L      | <b>1111K</b><br>1R-930M |
|---------------------------|-------------|---------|---------------|-------------|-----------|-----|----------|-------------------------|
| Dashboard                 | Internet    | Network | USSD          | PIN Setings | PhoneBook | SMS | Wireless | Router                  |
| User Managem              | ent         | Softwar | re Upgrade    |             |           |     |          | (                       |
| Software Up               | grade       | Chec    | ck for update |             |           |     |          |                         |
| Software Tools            |             | Firmwa  | re update     |             |           |     |          |                         |
| Reboot Router             |             | BRO     | WSE           |             |           |     |          |                         |
| Power Off Rout            | ter         |         |               |             |           |     |          |                         |

| Welcome<br>Quick Setup   Help                                                                                 | Log Out                    |      |               |           |          | D-L            | <b>ink</b> ° |
|----------------------------------------------------------------------------------------------------|----------------------------|------|---------------|-----------|----------|----------------|--------------|
| Dashboard                                                                                                    | Internet Network           | USSD | PIN Setings   | PhoneBook | SMS      | Wireless       | Router       |
| $\leftrightarrow \rightarrow \vee \uparrow$                                                                   | > Desktop > DWR-930M-1 >   |      |               | ~         | C Search | DWR-930M-1     | 2            |
| Organize - New                                                                                                | folder                     |      |               |           |          | ≡ -            |              |
| > 🔷 OneDrive                                                                                                  | Name                       |      | Date modified | Type      | Size     |                |              |
| Downloads #     Documents #     Documents #     Pictures #     Videox #     Videox #     New folder     TEST1 |                            | •    |               |           |          |                |              |
|                                                                                                    | ile name: diff1.08Mo1.08Mo |      |               |           | VinR     | NR ZIP archive | ancel .      |

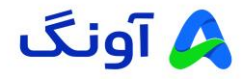

۴. سپس روی گزینه "UPDATE" کلیک کنید تا فرآیند بروز رسانی آغاز شود. پس از کلیک بر روی این دکمه، چراغ آنتن سفید رنگ می شود. پس از اتمام بروز رسانی (Update)، دستگاه بصورت خودکار راه اندازی مجدد (Reset) می شود و چراغ ها شروع به چشمک زدن می کنند که نشان دهنده تکمیل موفقیت آمیز فر آیند بروزرسانی است.

**توجه :** هنگام بروزرسانی (Update) به هیچ عنوان مودم را خاموش نکنید و اینترنت را قطع نکنید. این فرآیند ممکن است چند دقیقه به طول انجامد.

|                                                                                                    | Welcome<br>Quick Setup   Help   Log Out                                                                                                    |                                |                      |           |                             | D-Link                         |
|----------------------------------------------------------------------------------------------------|----------------------------------------------------------------------------------------------------|--------------------------------|----------------------|-----------|-----------------------------|--------------------------------|
|                                                                                                    | Dashboard Internet                                                                                                    | Network US                     | SD PIN Setings       | PhoneBook | SMS                         | Wireless Router                |
|                                                                                                    | User Management                                                                                                    | Software Upg                   | ade                  |           |                             | 0                              |
|                                                                                                    | Software Upgrade                                                                                                    | Check for up<br>Please check y | date<br>our network. |           |                             |                                |
|                                                                                                    | Software Tools                                                                                                    | Firmware upd                   | ate                  |           |                             |                                |
|                                                                                                    | Reboot Router                                                                                                    | diff1.08M                      | e1.08Me.zip          |           |                             |                                |
|                                                                                                    |                                                                                                    |                                |                      |           |                             |                                |
| _                                                                                                    | Power Off Router                                                                                                    | REPLACE                        | UPDATE               |           |                             | -                              |
| Welcome<br>Quick Setup   Help   Log Out                                                                                                 | Power Off Router                                                                                                    | REPLACE                        | UPDATE               |           | D-                          | Link<br>WWR-930M               |
| Welcome<br>Quick Setup   Help   Log Out<br>Dashboard Internet                                                                           | Power Off Router                                                                                                    | REPLACE PIN Setings            | PhoneBook            | SMS       | Wireless                    | Link:<br>WR:930M<br>Router     |
| Welcome<br>Quick Setup   Help   Log Out<br>Dashboard Internet<br>User Management                                                        | Power Off Router           Network         USSD           Software Upgrade                                                                                   | PIN Setings                    | PhoneBook            | SMS       | Wireless                    | Link<br>www.eysow<br>www.eysow |
| Welcome<br>Quick Setup   Help   Log Out<br>Dashboard Internet<br>User Management<br>Software Upgrade                                    | Power Off Router           Power Off Router           Network         USSD           Software Upgrade           Check for update           Please check your | PIN Setings                    | PhoneBook            | SMS       | <b>D</b> -<br>i<br>Wireless | Link<br>Wreggom<br>Router      |
| Welcome<br>Quick Setup   Help   Log Out<br>Dashboard Internet<br>User Management<br>Software Upgrade<br>Software Tools                  | Power Off Router  Network USSD Software Upgrade Check for update Please check your Firmware update                                                           | PIN Setings                    | PhoneBook            | 545       | D-<br>Wirdess               | Link<br>WRESOM<br>Router       |
| Welcome<br>Quick Setup   Help   Log Out<br>Dashboard Internet<br>User Management<br>Software Upgrade<br>Software Tools<br>Reboot Router | Power Off Router  Network USSD  Software Upgrade  Check for update  Please check your  Firmware update  diff_1.08Me-1.                                       | PIN Setings<br>PEtwork.        | PhoneBook            | 545       | D                           | Link<br>WR 930M<br>Rone        |

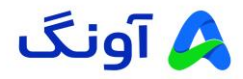

## مرحله چهارم: راهاندازی مجدد (Reset Factory) مودم

**توجه :** پس از اتمام بروز رسانی، لطفا دکمه ریست دستگاه را به مدت ۳۰ ثانیه بصورت سخت افزاری نگهدارید تا مودم به تنظیمات کارخانه باز گردد و بروز رسانی (Update) به خوبی روی دستگاه اعمال گردد.

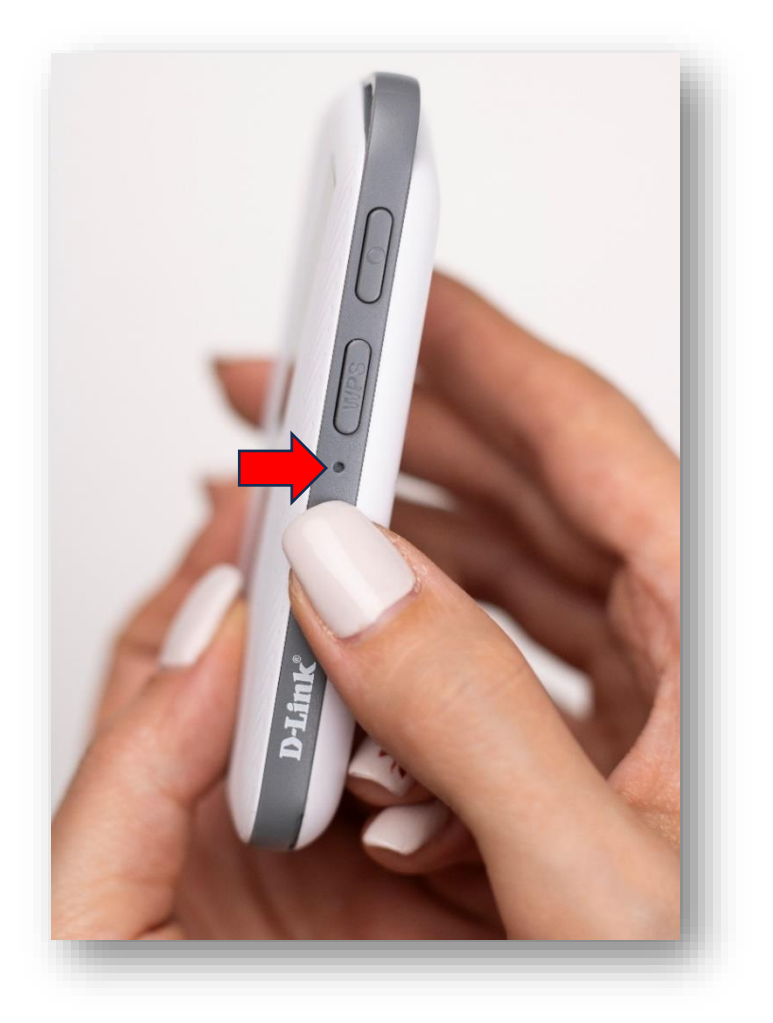

در صورت نیاز به راهنمایی بیشتر، می توانید با تیم پشتیبانی از طریق شماره ۱۶۶۵ تماس بگیرید.